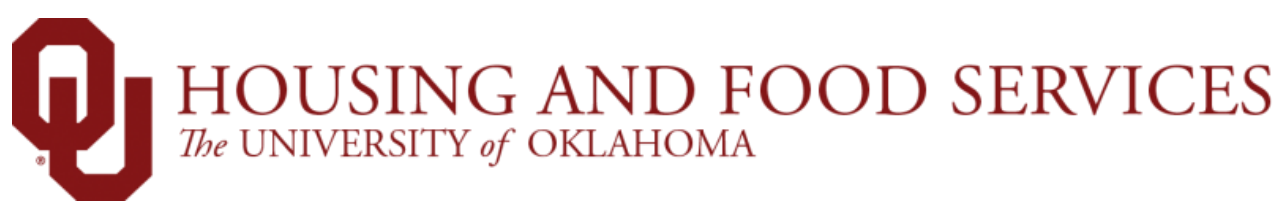

## How to Request a Roommate

Step 1: Search for a roommate

Step 2: Request a roommate

Step 3: Wait for the other student to accept your request!

To start, complete your housing application or navigate to your completed housing application in the <u>Housing Portal</u> by selecting the Academic Year Housing tab and clicking Continue.

| Academic Year Housing Summer Housing Meal Plans Housing Forms                                                                                                    | <u>Out</u> |
|----------------------------------------------------------------------------------------------------|------------|
|                                                                                                    |            |
| First-Year Housing                                                                                                    |            |
| As a first-year student, you have the opportunity to live in a variety of Residence Halls. During the application process you will learn about room selection, rank preferences, choose a meal plan and request your roommate(s). |            |
| CROSS VILLAGE   RESIDENTIAL COLLEGES   COUCH AND WALKER CENTERS   DAVID L. BOREN HALL   HEADINGTON HALL   MEAL PLANS   RATES                                                                                                    |            |
| Residence Halls 2024-2025                                                                                                    |            |
| This application is for the academic year (August - May). Housing will communicate specific move-in and move-out dates as they approach.                                                                                          | )          |
| You completed your Residence Halls 2024-2025 application on <b>April 30, 2024</b> .                                                                                                    | ,          |
| Need to cancel your application? Begin the cancellation process.                                                                                                    |            |

## At the bottom of the Complete page, select Request a Roommate

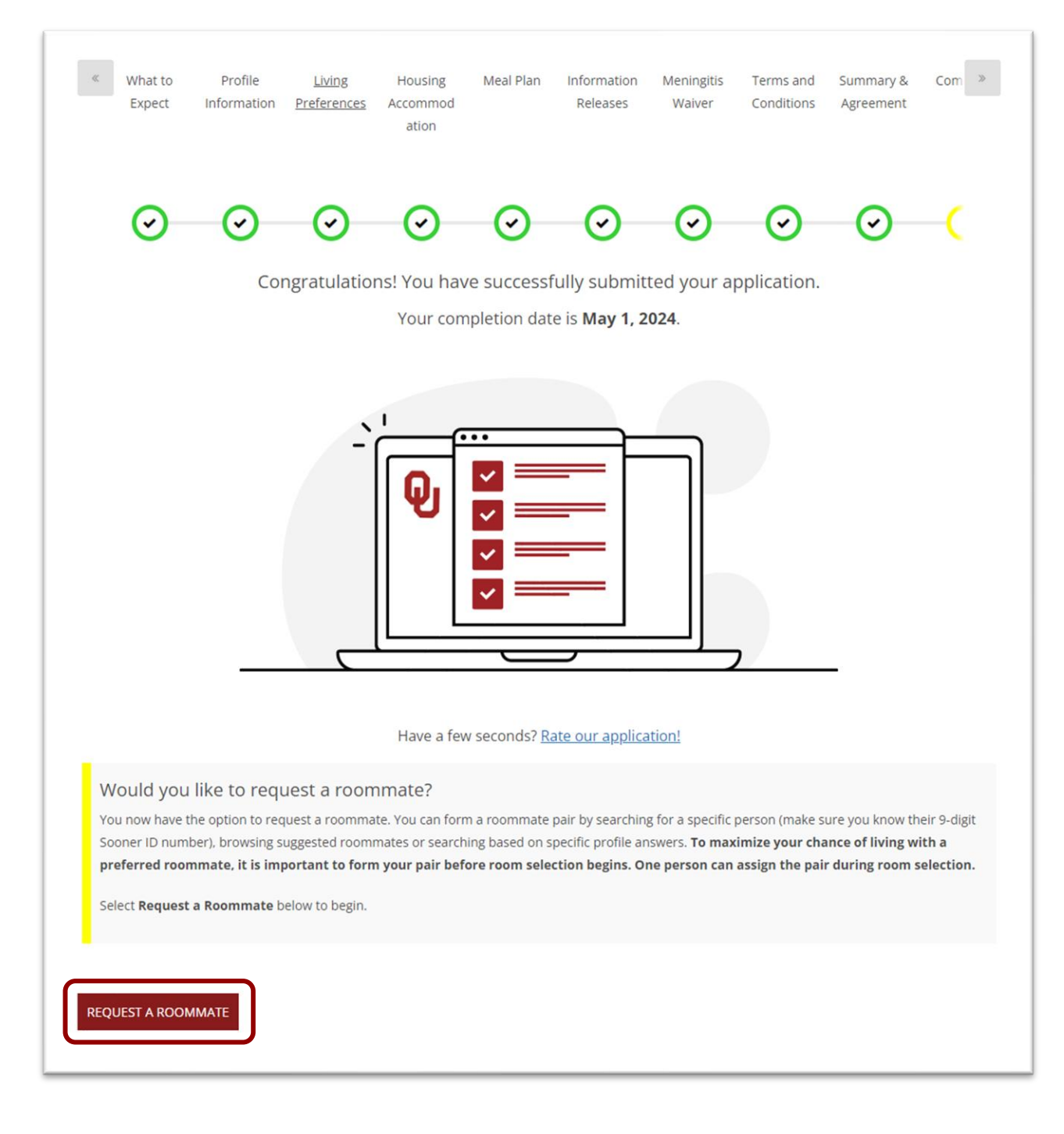

Step 1: On the Roommate Request page, use the links in the bottom right of the page to **search** for a potential roommate.

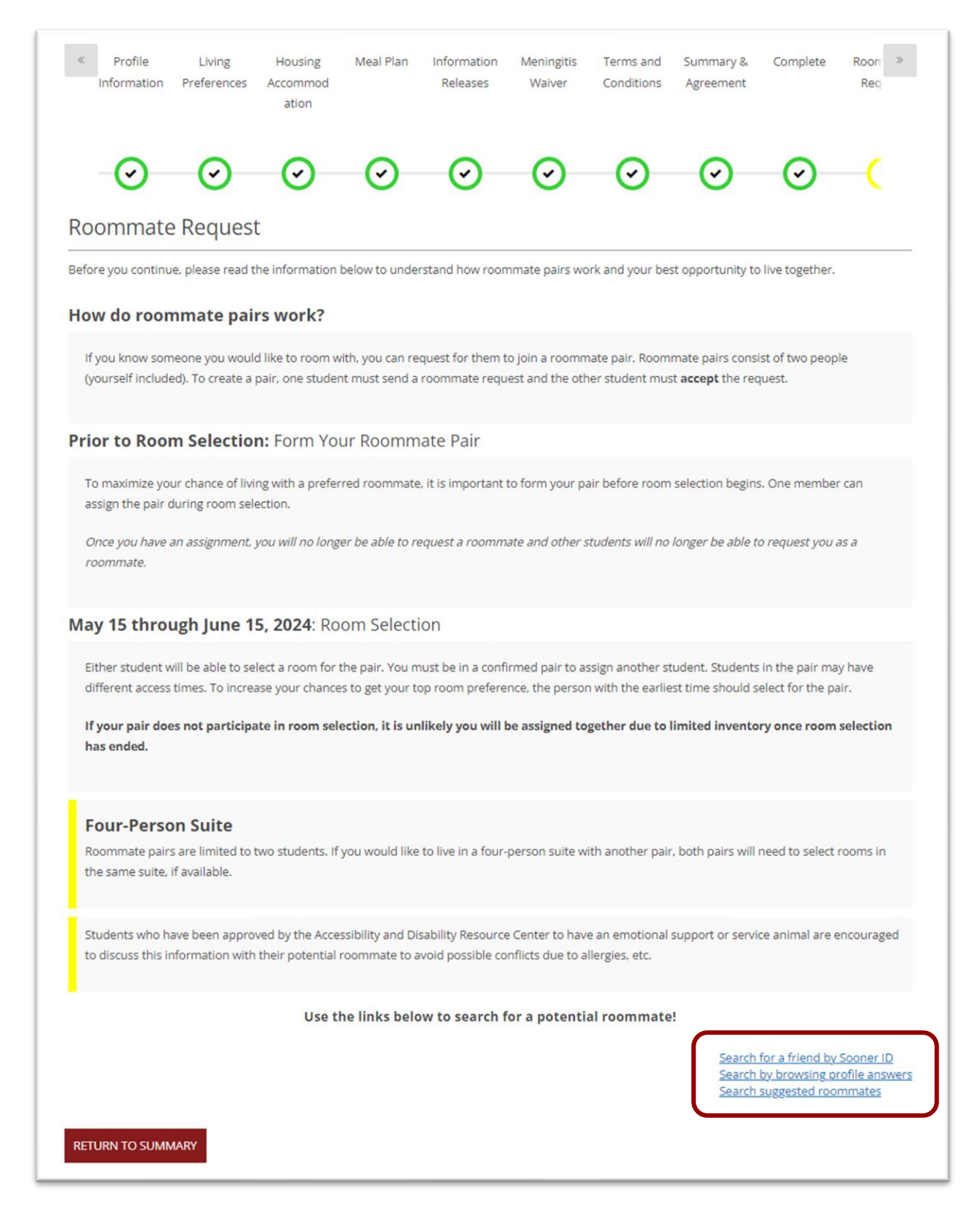

Step 1, Option A: **Search** for a friend by Sooner ID: Use this page to search for a student you know. Enter their 9-digit Sooner ID to find them.

Step 2: Click **Request** to send a roommate request to your potential roommate.

| Profile<br>Information                 | Living<br>Preferences       | Housing<br>Accommod<br>ation     | Meal Plan                      | Information<br>Releases         | Meningitis<br>Waiver | Terms and<br>Conditions | Summary &<br>Agreement  | Complete                        | Roon »<br>Req            |
|----------------------------------------|-----------------------------|----------------------------------|--------------------------------|---------------------------------|----------------------|-------------------------|-------------------------|---------------------------------|--------------------------|
| $\odot$                                | $\odot$                     | $\odot$                          | $\odot$                        | $\odot$                         | $\odot$              | $\odot$                 | $\odot$                 | $\odot$                         | -(                       |
| Search for you<br>If you are unable to | ur roomma<br>find the perso | ate by enter<br>n you are search | ring their 9<br>hing for, make | -digit Soon<br>sure they have a | er ID.               | ir application.         |                         |                                 |                          |
| Potential Roommat<br>44444444          | e's 9-digit Soon            | er ID:                           |                                |                                 |                      |                         |                         |                                 |                          |
| Don't show le                          | eaders of comp              | SEARCH                           |                                |                                 |                      |                         | <u>Search</u><br>Search | by browsing pr<br>suggested roo | rofile answers<br>mmates |
| Roommate4 .                            |                             |                                  |                                |                                 |                      | 68% Match               |                         | REQUEST<br>SEND MESSAG          | SE                       |
| Age: 20<br>Gender: Male                |                             |                                  |                                |                                 |                      |                         |                         |                                 |                          |
| Age: 20<br>Gender: Male                |                             |                                  |                                |                                 |                      |                         |                         | VIEW PROFIL                     | E                        |
| Age: 20<br>Gender: Male                |                             |                                  |                                |                                 |                      |                         |                         | VIEW PROFIL                     | Ε                        |

Step 1, Option B: **Search** suggested roommates: Use this page to browse your best potential matches based on an overall comparison of your profile answers and theirs.

Step 2: Click **Request** to send a roommate request to your potential roommate.

| < Profile<br>Information | Living<br>Preferences | Housing<br>Accommod<br>ation | Meal Plan  | Information<br>Releases | Meningitis<br>Waiver | Terms and<br>Conditions | Summary &<br>Agreement | Complete        | Roon <sup>23</sup><br>Req |
|--------------------------|-----------------------|------------------------------|------------|-------------------------|----------------------|-------------------------|------------------------|-----------------|---------------------------|
| $\odot$                  | $\odot$               | $\odot$                      | $\odot$    | $\odot$                 | $\odot$              | $\odot$                 | $\odot$                | $\odot$         | -(                        |
| Browse and o             | hat with ro           | ommate su                    | iggestions | below!                  |                      |                         | Search                 | for a friend by | Sooner ID                 |
| BACK TO ROOM             | NATE REQUEST          |                              |            |                         |                      |                         | Search                 | by browsing p   | rofile answe              |
| Oolong T                 |                       |                              |            |                         |                      |                         |                        | REQUEST         |                           |
| Age: 21<br>Gender: Male  |                       |                              |            |                         |                      | 82% Match               | / ―                    | SEND MESSAG     | 5E                        |
|                          |                       |                              |            |                         |                      |                         |                        | VIEW PROFIL     |                           |
| Roommate3.               |                       |                              |            |                         |                      |                         |                        | REQUEST         |                           |
| Age: 20<br>Gender: Male  |                       |                              |            |                         |                      | 68% Match               |                        | SEND MESSAG     | SE                        |
|                          |                       |                              |            |                         |                      |                         |                        | VIEW PROFIL     | E                         |
|                          |                       |                              |            |                         |                      |                         |                        |                 |                           |

Step 1, Option C: **Search** by browsing profile answers: Use this page to search for potential matches with a specific answer to one or more profile questions.

Step 2: Click **Request** to send a roommate request to your potential roommate.

| Profile Information                   | Living<br>Preferences      | Housing<br>Accommod<br>ation | Meal Plan  | Information<br>Releases | Meningitis<br>Waiver | Terms and<br>Conditions | Summary &<br>Agreement | Complete          | Roon »<br>Req |
|---------------------------------------|----------------------------|------------------------------|------------|-------------------------|----------------------|-------------------------|------------------------|-------------------|---------------|
| $\odot$                               | $\odot$                    | $\odot$                      | $\odot$    | $\odot$                 | $\odot$              | $\odot$                 | $\odot$                | $\odot$           | (             |
|                                       | Se                         | arch for a                   | roommat    | e by filtering          | g the profil         | e question              | s below.               |                   |               |
| Profile Infor<br>What time do you ger | mation<br>herally go to be | d at night?                  |            |                         |                      |                         |                        |                   |               |
| Any                                   |                            | ~                            |            |                         |                      |                         |                        |                   |               |
| What time do you ger                  | nerally get up in          | the morning?                 | 1          |                         |                      |                         |                        |                   |               |
| Any                                   |                            | ~                            |            |                         |                      |                         |                        |                   |               |
| What is your expectat                 | tion for the nois          | se level in your             | room?      |                         |                      |                         |                        |                   |               |
| Any                                   |                            | ~                            |            |                         |                      |                         |                        |                   |               |
| How important is nea                  | tness to you?              |                              |            |                         |                      |                         |                        |                   |               |
| Any                                   |                            | ~                            |            |                         |                      |                         |                        |                   |               |
| How frequently are yo                 | ou comfortable             | with visitors in             | your room? |                         |                      |                         |                        |                   |               |
| Any                                   |                            | ~                            |            |                         |                      |                         |                        |                   |               |
| How many hours do y                   | ou plan on stu             | dying a week?                |            |                         |                      |                         |                        |                   |               |
| Any                                   |                            | ~                            |            |                         |                      |                         |                        |                   |               |
| Do you smoke (cigare                  | ttes, vaping pro           | oducts, etc.)?               |            |                         |                      |                         |                        |                   |               |
| Any                                   |                            | ~                            |            |                         |                      |                         |                        |                   |               |
| I see myself as someo                 | one who is asse            | rtive and direc              | ting.      |                         |                      |                         |                        |                   |               |
| Any                                   |                            | ~                            |            |                         |                      |                         |                        |                   |               |
| I see myself as someo                 | one who is extra           | overted and so               | cial.      |                         |                      |                         |                        |                   |               |
| Any                                   |                            | ~                            |            |                         |                      |                         |                        |                   |               |
| I see myself as someo                 | one who is flexil          | ble and relaxed              | d.         |                         |                      |                         |                        |                   |               |
| Any                                   |                            | ~                            |            |                         |                      |                         |                        |                   |               |
| I see myself as someo                 | one who is orga            | nized and met                | hodical.   |                         |                      |                         |                        |                   |               |
| Any                                   |                            | ~                            |            |                         |                      |                         |                        |                   |               |
| Don't show lead                       | ders of complet            | te pairs<br>SEARCH           |            |                         |                      |                         | Sea                    | arch for a friend | by Sooner ID  |

When your request has been sent, your Roommate Request page will show an outgoing request.

Your Roommate Request page:

| Your Roommate Pair:                       |                                                                                                   |
|-------------------------------------------|---------------------------------------------------------------------------------------------------|
|                                           | Search for a friend by Sooner ID<br>Search by browsing profile answ<br>Search suggested roommates |
| <b>Clyde T</b><br>Age: 35<br>Gender: Male | VIEW PROFILE                                                                                      |
| Outgoing Requests                         |                                                                                                   |
| Roommate4 .<br>Age: 20<br>Gender: Male    | CANCEL                                                                                            |

The student you requested will get an email to their OU email account, and an incoming request will show on the Roommate Request page of their completed housing application:

Your requested roommate's Roommate Request page:

| Incoming Requests                         | Use the links below to search for a potential roommate! | Search for a friend by Sooner ID<br>Search by browsing profile answers<br>Search suggested roommates |
|-------------------------------------------|---------------------------------------------------------|----------------------------------------------------------------------------------------------------|
| <b>Clyde T</b><br>Age: 35<br>Gender: Male |                                                         | ACCEPT                                                                                               |
| Gender: Male                              |                                                         | DECLINE                                                                                              |

Step 3: When your potential roommate **accepts** your request, you will get an email to your OU email account, and your Roommate Request page will show both students in your completed roommate pair:

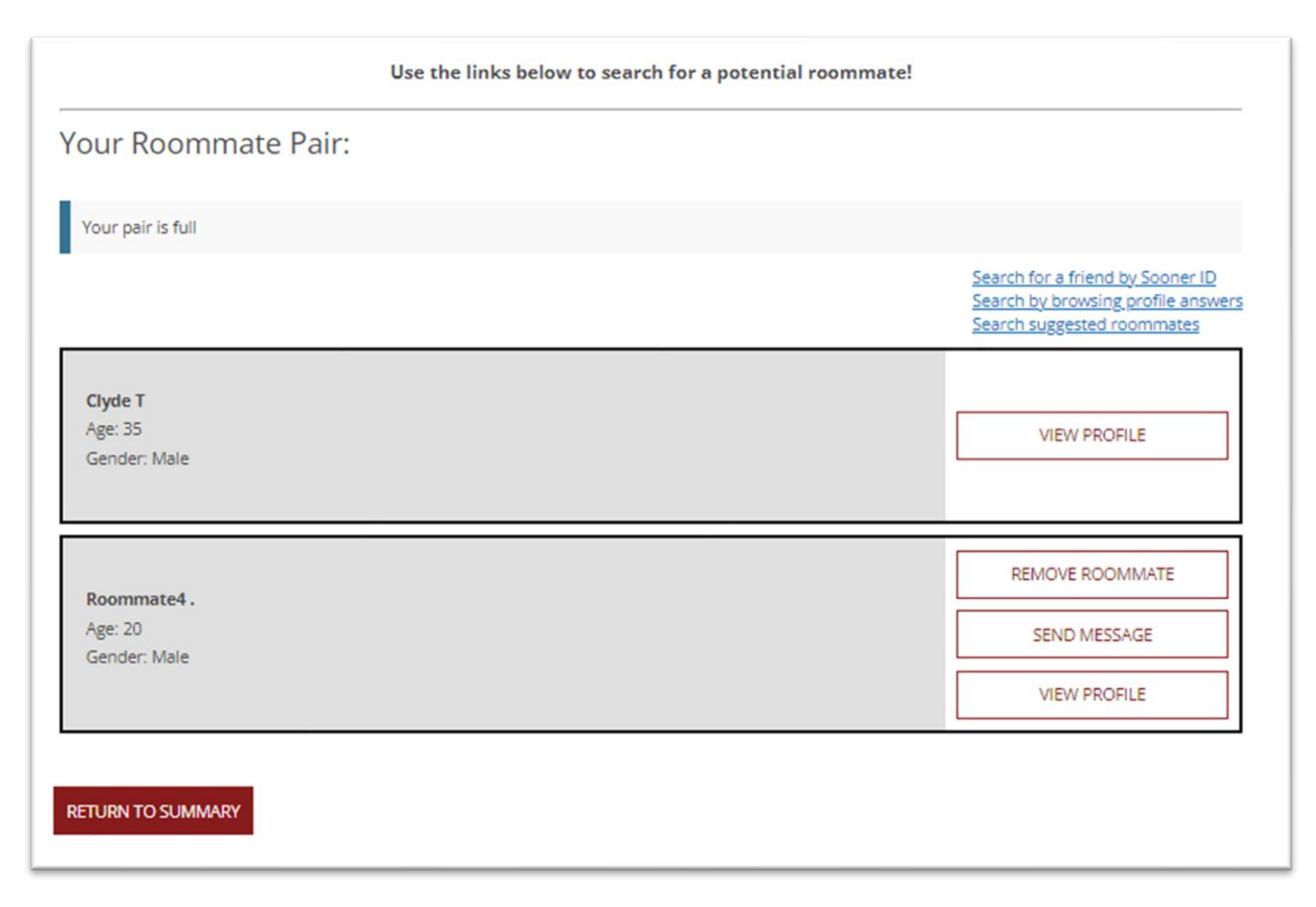